## **Submit Claims to Your Sponsor**

Once you have finished entering claim data for the month, you must submit your claim to your sponsor for processing.

Last Modified on 10/27/2023 12:40 pm CDT

Note: You must have appropriate user permissions to view and submit claim data.

- 1. From the menu to the left, click **Claims**.
- 2. Select List Claims. The List Claims page opens.
- 3. Click **Submit** in the Submitted column.
- 4. Click **Yes** at the agreement prompt. Your claim is submitted to your sponsor, and the Submitted button is replaced with the date you submitted the claim.